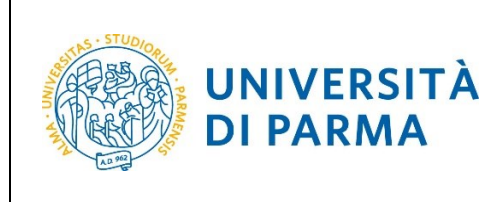

ESSE3

# ESSE3

# GUIDA ALL'ISCRIZIONE ON-LINE AL CONCORSO DI AMMISSIONE PER IL CORSO IN ELECTRONIC ENGINEERING FOR INTELLIGENT VEHICLES (LM)

# A.A. 2022/2023

| Redazione a cura di: | Area Dirigenziale Didattica e Servizi agli Studenti |
|----------------------|-----------------------------------------------------|
| Distribuito a:       | Studenti e future matricole dell'Ateneo             |
| A.A. 2020/2021       | Documento: S3 Iscrizione concorso Pagina 1 di 17    |

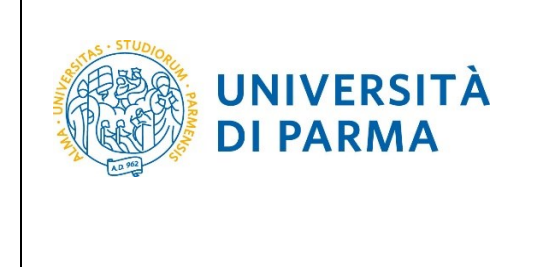

# Iscrizione al concorso di ammissione

Per iscriverti al concorso di ammissione per il corso di studio in ELECTRONIC ENGINEERING FOR INTELLIGENT VEHICLES (LM), collegati alla seguente pagina: <u>http://unipr.esse3.cineca.it</u>

Qualora il numero di accessi al sistema fosse molto elevato, potresti essere inserito in lista di attesa; in tale caso comparirà la seguente pagina che mostrerà la tua posizione in coda che si aggiornerà ogni dieci secondi; una volta raggiunto il tuo turno sarai automaticamente reindirizzato sul sistema.

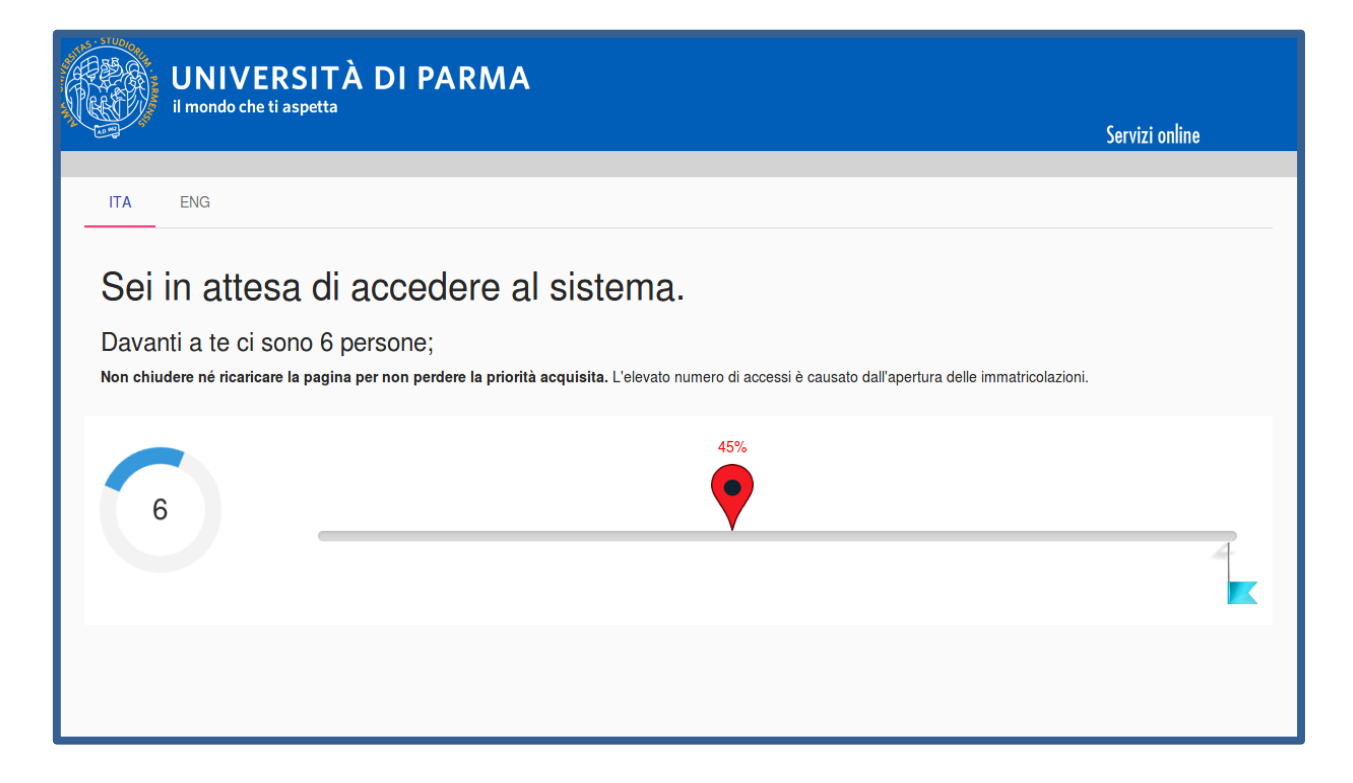

| A.A. 2020/2021 Documento: S3_Iscrizione concorso Pagina 2 di 1/ | A.A. 2020/2021 Documento: 53_iscrizione concorso Pagina 2 di 17 | A.A. 2020/2021 | Documento: S3_Iscrizione concorso | Pagina 2 di 17 |
|-----------------------------------------------------------------|-----------------------------------------------------------------|----------------|-----------------------------------|----------------|
|-----------------------------------------------------------------|-----------------------------------------------------------------|----------------|-----------------------------------|----------------|

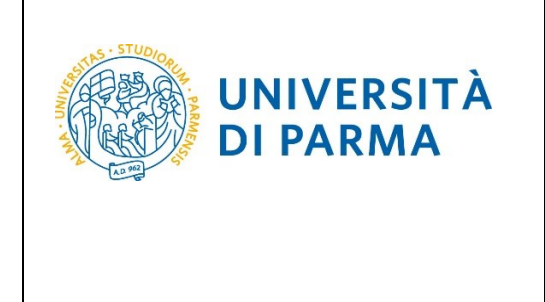

# GUIDA ALL'ISCRIZIONE ON-LINE AL CONCORSO DI AMMISSIONE PER IL CORSO IN ELECTRONIC ENGINEERING FOR INTELLIGENT VEHICLES (LM) A.A. 2022/23

Premi **Registrati/Accedi** e inserisci o le credenziali di Ateneo (ottenute in fase di registrazione) oppure utilizza SPID, per accedere alla tua **AREA RISERVATA**.

| WINIVERSITÀ DI PARMA Servizi online                                                                                                    | MENU                 |
|----------------------------------------------------------------------------------------------------|----------------------|
| Personal Area                                                                                                    |                      |
| To register and/or access the reserved area, open the drop-down menu that can be activated by clicking on the icon (consisting of three horizontal lines) at the top right and choose the item Register/Login                                                                                                    |                      |
| REGULARITY OF PAYMENTS                                                                                                    |                      |
| We remind you that you must be up-to-date with the payment of university fees according to the deadlines in order to carry out any act relating to your career, such as, for example, registration and sitting exams, career passages, tra<br>registration of internships, final test, etc On your personal page of ESSE3 you can check the regularity of your payments, updated in real time, or finalizing any payment using the PagoPA system. For information, please contact the<br>student secretariat. | ansfers,<br>relevant |
| LOST USERNAME OR PASSWORD                                                                                                    |                      |
| Username recovery<br>Password recovery                                                                                                    |                      |
| STUDY PLAN SUBMISSION                                                                                                    |                      |
| The periods for study plans submission are different for each degree course. It is therefore advisable to consult the websites of the relevant Departments or to inquire at the relevant Student Secretariats. If the Study Plan is not prese exams are NOT shown in the personal records and you cannot register for the exams.                                                                                                    | nted, the            |
| TEACHING EVALUATION QUESTIONNAIRES                                                                                                    |                      |
| Regular students are asked to fill out the teaching evaluation questionnaires of the courses provided in their study plan for the current year.                                                                                                    |                      |
| REGISTERING FOR THE EXAMS                                                                                                    |                      |
| Registration to sit the planned exams is allowed only through this system. To consult the dates of all the exams of a given Department, degree course or course unit, click on the link on the left Appeals Notice Board. ATTENTION: to re exam you must log in to the system; once connected, you will be able to see only the exam sessions of the courses in your study plan.                                                                                                    | egister for an       |
| DIGITAL VERBALIZATION                                                                                                    |                      |
| Information on <u>digital verbalization</u> .                                                                                                    |                      |
| FAQ: FREQUENTLY ASKED QUESTIONS                                                                                                    |                      |
| Answer to <u>frequently asked guestions</u> .                                                                                                    |                      |

#### Nella sezione SEGRETERIA clicca sulla voce concorsi ammissione/corsi accesso cronologico.

| WNIVERSITÀ DI PARMA         | Serviz                                              | i online 🔶 🗮                               |
|-----------------------------|-----------------------------------------------------|--------------------------------------------|
| UNIVERSITÀ DI PARMA         | Servi                                               | ≭<br>Z <sub>ita eng</sub>                  |
|                             | li anni                                             | <u> </u>                                   |
| Informazioni sullo studente |                                                     | Reserved Area<br>Logout<br>Change Password |
| Tipo di corso               | DEGREE COURSE                                       | Altre Carriere                             |
| Profilo studente            | Studente Standard                                   |                                            |
| Anno di Corso               | 4                                                   | K Registrar's Office                       |
| Data immatricolazione       | 04/08/2000                                          | Registrations                              |
| Corso di studio             | [0185] - FOREIGN LITERATURES AND LANGUAGES ( N.O )  |                                            |
| Ordinamento                 | [0185-1970] - LINGUE E LETTERATURE STRANIERE (N.O.) | Admission test                             |
| Part Time                   | NO                                                  | Evaluation test                            |

| A.A. 2020/2021 | Documento: S3_Iscrizione concorso | Pagina 3 di 17 |
|----------------|-----------------------------------|----------------|

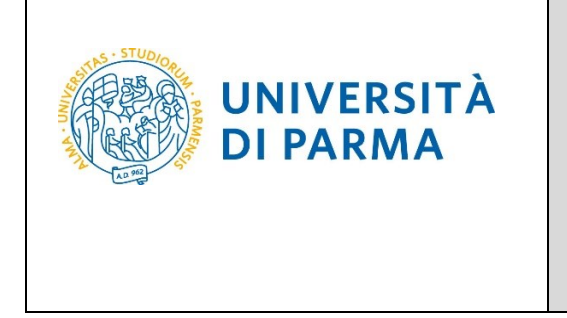

Nella pagina che si apre, clicca **Concorsi di ammissione - Corsi ad accesso cronologico** per iniziare la procedura di iscrizione al concorso.

| mission in chronological order  below. To successfully complete the procedure, it is highly recommended to complete the required steps using p  ursa type ursa type ursa type ursa type ursa type preferences s preferences preferences pr | just one single device.<br>Info<br>O<br>O<br>O<br>O<br>O<br>O<br>O<br>O<br>O<br>O<br>O<br>O<br>O | Status<br>E<br>E<br>C<br>C<br>C<br>C<br>C<br>C<br>C<br>C<br>C<br>C<br>C<br>C<br>C<br>C<br>C<br>C<br>C                                                                                                    | Legend:                                                                                                    |                                                                                                    |
|----------------------------------------------------------------------------------------------------|--------------------------------------------------------------------------------------------------|----------------------------------------------------------------------------------------------------|----------------------------------------------------------------------------------------------------|----------------------------------------------------------------------------------------------------|
| below. To successfully complete the procedure, it is highly recommended to complete the required steps using j. was type ministion test usisticutly plan preferences served to a state the served to a state the served to a | just one single device.<br>Info<br>O<br>O<br>O<br>O<br>O<br>O<br>O<br>O<br>O<br>O<br>O<br>O<br>O | Status<br>B<br>B<br>C<br>C<br>C<br>C<br>C<br>C<br>C<br>C<br>C<br>C<br>C<br>C<br>C<br>C<br>C<br>C<br>C                                                                                                    | Legend:<br>Warking Section<br>Warking Section<br>Completed Section                                                                                                    |                                                                                                    |
| below. To successfully complete the procedure, it is highly recommended to complete the required steps using j<br>urse type<br>imission test<br>urse type<br>professores<br>references<br>professores<br>professores<br>professores<br>professores<br>professores<br>professores<br>professores                                                                                                    | just one single device.                                                                          | Status<br>B<br>B<br>B<br>B<br>B<br>B<br>B<br>B<br>B<br>B<br>B<br>B<br>B<br>B<br>B<br>B<br>B<br>B<br>B                                                                                                    | Legend:<br>Information<br>Working Section<br>Looked Section<br>✓ Completed Section                                                                                                    |                                                                                                    |
| uura type<br>imission sest<br>uura tistudy plan preferences<br>se<br>spreferences<br>preferences<br>preferences<br>preferences<br>preferences                                                                                                    | Info  Info  Info  Info Info Info Info In                                                         | Status<br>B<br>B<br>C<br>C<br>C<br>C<br>C<br>C<br>C<br>C<br>C<br>C<br>C<br>C<br>C<br>C<br>C<br>C<br>C                                                                                                    | Legend:<br>Warking Section<br>Warking Section<br>Completed Section                                                                                                    |                                                                                                    |
| ursa type<br>iminision test<br>ursa Istudy plan preferences<br>te<br>n preferences<br>preferences<br>preferences<br>preferences                                                                                                    |                                                                                                  |                                                                                                    | Information     Monitory Section     Monitory Section     Completed Section                                                                                                    |                                                                                                    |
| ursa type<br>imission sest<br>ursalstudy plan preferences<br>s preferences<br>ceferences<br>preferences<br>preferences<br>preferences<br>preferences<br>preferences                                                                                                    |                                                                                                  |                                                                                                    | Working Section     Locked Section     Completed Section                                                                                                    |                                                                                                    |
| Imission rest ursainsudy plan preferences s perferences references perferences perferences perferences perferences perferences perferences                                                                                                    |                                                                                                  |                                                                                                    | Completed Section                                                                                                    |                                                                                                    |
| urseitsudy plan preferences<br>5<br>19 preferences<br>19 preferences<br>10 preferences<br>10 preferences<br>10 preferences                                                                                                    |                                                                                                  |                                                                                                    | Completed Section                                                                                                    |                                                                                                    |
| ursalstudy plan preferences<br>s<br>preferences<br>preferences<br>preferences<br>preferences<br>preferences<br>preferences<br>ministrative category and disability assistance                                                                                                    |                                                                                                  |                                                                                                    |                                                                                                    |                                                                                                    |
| ursatraudy plan preferences<br>es<br>perferences<br>preferences<br>p preferences<br>p preferences                                                                                                    |                                                                                                  |                                                                                                    |                                                                                                    |                                                                                                    |
| es<br>in preferences<br>preferences<br>p preferences<br>p preferences                                                                                                    | ©<br>©<br>©<br>©                                                                                 |                                                                                                    |                                                                                                    |                                                                                                    |
| n préferences<br>references<br>préferences<br>préferences<br>ministrative category and disability assistance                                                                                                    | 0<br>0<br>0<br>0                                                                                 |                                                                                                    |                                                                                                    |                                                                                                    |
| references<br>preferences<br>p privitences<br>p privitences<br>category and disability assistance                                                                                                    | 0<br>0<br>0                                                                                      |                                                                                                    |                                                                                                    |                                                                                                    |
| preferences<br>p preferences<br>ministrative category and disability assistance                                                                                                    | 0<br>0<br>0                                                                                      |                                                                                                    |                                                                                                    |                                                                                                    |
| p preferences<br>ministrative category and disability assistance                                                                                                    | 0                                                                                                | <b>a</b>                                                                                                    |                                                                                                    |                                                                                                    |
| Iministrative category and disability assistance                                                                                                    | 0                                                                                                | ۵                                                                                                    |                                                                                                    |                                                                                                    |
|                                                                                                    |                                                                                                  |                                                                                                    |                                                                                                    |                                                                                                    |
| mpensatory measures                                                                                                    | 0                                                                                                |                                                                                                    |                                                                                                    |                                                                                                    |
|                                                                                                    | 0                                                                                                |                                                                                                    |                                                                                                    |                                                                                                    |
|                                                                                                    | 0                                                                                                | •                                                                                                    |                                                                                                    |                                                                                                    |
| titles details                                                                                                    | 0                                                                                                |                                                                                                    |                                                                                                    |                                                                                                    |
|                                                                                                    | 0                                                                                                |                                                                                                    |                                                                                                    |                                                                                                    |
| Documents useful for evaluation                                                                                                    | 0                                                                                                |                                                                                                    |                                                                                                    |                                                                                                    |
| lon                                                                                                    | 0                                                                                                | •                                                                                                    |                                                                                                    |                                                                                                    |
|                                                                                                    | 0                                                                                                |                                                                                                    |                                                                                                    |                                                                                                    |
| s request details                                                                                                    | 0                                                                                                | 6                                                                                                    |                                                                                                    |                                                                                                    |
|                                                                                                    | 0                                                                                                | •                                                                                                    |                                                                                                    |                                                                                                    |
| of survey to be completed                                                                                                    | 0                                                                                                |                                                                                                    |                                                                                                    |                                                                                                    |
|                                                                                                    | 0                                                                                                |                                                                                                    |                                                                                                    |                                                                                                    |
| ssion                                                                                                    | 0                                                                                                |                                                                                                    |                                                                                                    |                                                                                                    |
|                                                                                                    | 0                                                                                                |                                                                                                    |                                                                                                    |                                                                                                    |
| ion                                                                                                    | 0                                                                                                |                                                                                                    |                                                                                                    |                                                                                                    |
|                                                                                                    | 0                                                                                                |                                                                                                    |                                                                                                    |                                                                                                    |
| c<br>c                                                                                                    | Documents useful for evaluation Son Is request details of survey to be completed ession          | Documents useful for walkation         0           Documents useful for walkation         0           Son         0           son         0           of aurway to be completed         0           of aurway to be completed         0           casion         0           con         0           con         0           con         0           con         0           con         0           con         0 | Documents sativities and intervaluation Documents sativities and intervaluation Documents sativities and intervaluation Documents sativities and intervaluation Documents sativities and intervaluation Documents Documents Docume | Documents useful for evaluation     Image: Comparison of the comparison of the comparison of t |

Per prima cosa, scegli la tipologia Corso di Laurea Magistrale.

| UNIVERSITÀ DI PARMA                                                                        | Servizi online 🛛 🗮             |
|--------------------------------------------------------------------------------------------|--------------------------------|
| Choosing the degree course type<br>Select the type of degree course you are interested in. | ∓ Legend:<br>★ Mandatory Field |
| Choosing the degree course type  Post Riforma*  SPECIALISTIC DEGREE COURSE  DEGREE COURSE  |                                |
| Previous Next                                                                              |                                |

| A.A. 2020/2021 | Documento: S3_Iscrizione concorso | Pagina 4 di 17 |
|----------------|-----------------------------------|----------------|
|                | ·                                 |                |

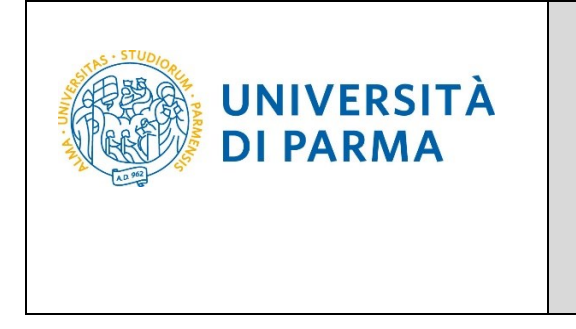

Successivamente, seleziona il Concorso di ammissione/Corso di Studio al quale intendi iscriverti.

| UNIVERSITÀ DI PARMA                                                                                                    | Servizi online |
|----------------------------------------------------------------------------------------------------|----------------|
| Selecting the call for admission to fixed quota degree courses - Courses with admission procedure in chronological order<br>Select the admission to restricted degree or the degree course type you are interested in.<br>Bachelor, Master, and Single cycle degree courses in case of difficulty, call the number 0521902050 or write us at helpdesk.studenti@unipr.itspecifying name, surname, tax code and what prob<br>experienced.                                                                                                    | F Legend:      |
| Post-graduate courses - lin case of difficulty, you should contact the appropriate secretariats, specifying name, surname, tax code and what problems you experienced.  • master master, formazionepermanente@unipr.it • Phots dottorati@unipr.it • Graduate school specializzazion@unipr.it • Master classes perfezionamento@unipr.it • Select the admission procedure for a degree course Admission to restricted • 5076 - ELECTRONIC ENGINEERING FOR INTELLIGENT VEHICLES dal 08/04/2022 09:00 al 30/04/2022 12:00 degree or degree course*                                    |                |
| Detail           ELECTRONIC ENGINEERING FOR INTELLIGENT VEHICLES, AUTONOMOUS DRIVING ENGINEERING, Italiani/Comunitari           ELECTRONIC ENGINEERING FOR INTELLIGENT VEHICLES, ELECTRONIC AND COMMUNICATION SYSTEMS, Italiani/Comunitari           ELECTRONIC ENGINEERING FOR INTELLIGENT VEHICLES, AUTONOMOUS DRIVING ENGINEERING, Extracomunitari           ELECTRONIC ENGINEERING FOR INTELLIGENT VEHICLES, AUTONOMOUS DRIVING ENGINEERING, Extracomunitari           ELECTRONIC ENGINEERING FOR INTELLIGENT VEHICLES, ELECTRONIC AND COMMUNICATION SYSTEMS, Extracomunitari |                |
| Previous Next                                                                                                    |                |

#### Conferma la tua scelta e prosegui.

| WNIVERSITÀ DI PARMA                                                                                                    |                                                        | Servizi online | MENU |
|----------------------------------------------------------------------------------------------------|--------------------------------------------------------|----------------|------|
| Confirmation of the chosen admission call to fixed quota degree courses Please check the information provided in the previous pages Call for admission |                                                        |                |      |
|                                                                                                    | SPECIALISTIC DEGREE COLIRSE                            |                |      |
| Description                                                                                                    | 5076 - ELECTRONIC ENGINEERING FOR INTELLIGENT VEHICLES |                |      |
| Previous Confirm and continue                                                                                                    |                                                        |                |      |

| A.A. 2020/2021 | Documento: S3_Iscrizione concorso | Pagina 5 di 17 |
|----------------|-----------------------------------|----------------|
|                |                                   |                |

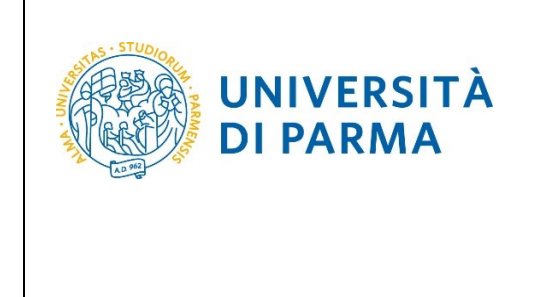

Seleziona, con attenzione, le preferenze (curriculum) relative alla tua categoria amministrativa.

Se indichi <u>una sola preferenza</u> entrerai in graduatoria solo per il percorso prescelto; se nelle preferenze indichi <u>entrambi i percorsi</u>, considerando la 1° preferenza come quello di maggiore interesse, entrerai nella graduatoria di entrambi i percorsi. Nel momento in cui sei ammesso al percorso di tua prima preferenza, decadrà la possibilità di essere ammesso su quello di seconda preferenza. L'ordine di preferenza riportato nella domanda ha carattere vincolante e, una volta confermato, non potrà essere successivamente modificato.

| UNIVERSI<br>il mondo che ti aspe                                                                                                    |                                                                                                    | Serviz | zi online                                            | MENU |
|----------------------------------------------------------------------------------------------------|----------------------------------------------------------------------------------------------------|--------|------------------------------------------------------|------|
| Preferences<br>Express your preferences regarding<br>In case of difficulty, call the number                                                                | the chosen admission competition.<br>0521902050 or write us at <u>helpdesk.studenti@unipr.it</u> specifying name, surname, tax code and what problems you experienced.                                                                                                    |        | <ul> <li>Legend:</li> <li>Mandatory Field</li> </ul> |      |
| Post-graduate courses - Iln case of<br>master master.formazionep<br>PhDs dottorati@unipr.it<br>Graduate school specializzaz<br>Master classes perfezioname | i difficulty, you should contact the appropriate secretariats, specifying name, surname, tax code and what problems you experienced.<br>ermanente@unipr.it<br>ioni@unipr.it<br>ento@unipr.it                                                                                                    |        |                                                      |      |
| 1º Preference*                                                                                                    | 5076 - ELECTRONIC ENGINEERING FOR INTELLIGENT VEHICLES, 389 - AUTONOMOUS DRIVING ENGINEERING, 999 - Italiani/Comunitari                                                                                                    | ~      |                                                      |      |
| 2° Preference                                                                                                    | -<br>5076 - ELECTRONIC ENGINEERING FOR INTELLIGENT VEHICLES, 389 - AUTONOMOUS DRIVING ENGINEERING, 993 - Extracomunitari                                                                                                    |        |                                                      |      |
| Previous Next                                                                                                    | 5076 - ELECTRONIC ENGINEERING FOR INTELLIGENT VEHICLES, 389 - AUTONOMOUS DRIVING ENGINEERING, 999 - Italiani/Comunitari<br>5076 - ELECTRONIC ENGINEERING FOR INTELLIGENT VEHICLES, 390 - ELECTRONIC AND COMMUNICATION SYSTEMS, 993 - Extracomunitari<br>5076 - ELECTRONIC ENGINEERING FOR INTELLIGENT VEHICLES, 390 - ELECTRONIC AND COMMUNICATION SYSTEMS, 999 - Italiani/Comunitari |        |                                                      |      |

Seleziona la tua categoria amministrativa.

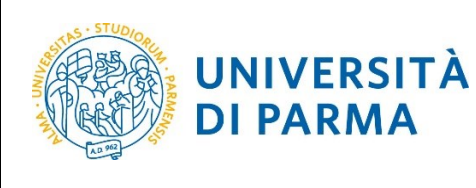

# GUIDA ALL'ISCRIZIONE ON-LINE AL CONCORSO DI AMMISSIONE PER IL CORSO IN ELECTRONIC ENGINEERING FOR INTELLIGENT VEHICLES (LM) A.A. 2022/23

Servizi online

=

#### UNIVERSITÀ DI PARMA

| Selection of administrative category and request for auxiliary aids for students with disabilities and students with specific learning disorders (S.L.D.)                                                                                                    | <ul><li>↓ Legend:</li><li>★ Mandatory Field</li></ul> |
|----------------------------------------------------------------------------------------------------|-------------------------------------------------------|
| The student with disabilities can request tools and aids by filling out the appropriate form (downloadable from modulistica): A38-1 or A38-2 or A38-3 or A38-4 (state exam)                                                                                                    |                                                       |
| Students with specific learning disorders (S.L.D.) can request tools and aids by filling out the appropriate form (downloadable from modulistica): A39-2 or A39-3                                                                                                    |                                                       |
| Forms must be mailed or delivered in accordance to the terms described in the form.<br>For information, please contact Eli-Che at 0521903572 or write to one of the following e-amil addresses: <u>dis-abile@unipr.it</u> or <u>dislessia@unipr.it</u> .                                                                                         |                                                       |
| In case of fixed quota degree courses where no admission test is required, choose "NO" in the auxiliary assistance.                                                                                                    |                                                       |
| Bachelor, Master, and Single cycle degree courses in case of difficulty, call the number 0521902050 or write us at helpdesk.studenti@unipr.itspecifying name, surname, tax code and what problems you experienced.                                                                                                    |                                                       |
| Post-graduate courses - lin case of difficulty, you should contact the appropriate secretariats, specifying name, surname, tax code and what problems you experienced.<br>• master master.formazionepermanente@unipr.it<br>• PhDs dottorati@unipr.it<br>• Graduate school specializzazioni@unipr.it<br>• Master classes perfezionamento@unipr.it |                                                       |
| Administrative category                                                                                                    |                                                       |
| Administrative category · ·                                                                                                    |                                                       |
| Auxiliary aid to perform the admissination of the admission test (L.104/92 and subsequent amendments).  Ves  No                                                                                                    |                                                       |
| Previous Next                                                                                                    |                                                       |

#### Conferma la tua scelta e prosegui.

| UNIVERSITÀ DI PARMA                                                                                                    | Servizi online 📃                                                                                                    |
|----------------------------------------------------------------------------------------------------|----------------------------------------------------------------------------------------------------|
| Confirmation of registration to the admission procedure for fixed quota degree of<br>Check the given information about your preferences made in the previous pages.<br>Admission to fixed quota degree courses | ourses                                                                                                    |
| Degree course type Description                                                                                                    | SPECIALISTIC DEGREE COURSE<br>5076 - ELECTRONIC ENGINEERING FOR INTELLIGENT VEHICLES                                             |
| Valid for                                                                                                    | 5076 - ELECTRONIC ENGINEERING FOR INTELLIGENT VEHICLES. 389 - AUTONOMOUS DRIVING ENGINEERING. 999 -<br>Italiani/Comunitari       |
| 2° Detail                                                                                                    | 5076 - ELECTRONIC ENGINEERING FOR INTELLIGENT VEHICLES, 390 - ELECTRONIC AND COMMUNICATION SYSTEMS,<br>999 - Italiani/Comunitari |
| Administrative category and disability assistance                                                                                                    | Italiani/Comunitari                                                                                                    |
| Disability assistance request Previous Confirm and continue                                                                                                    | NO                                                                                                    |

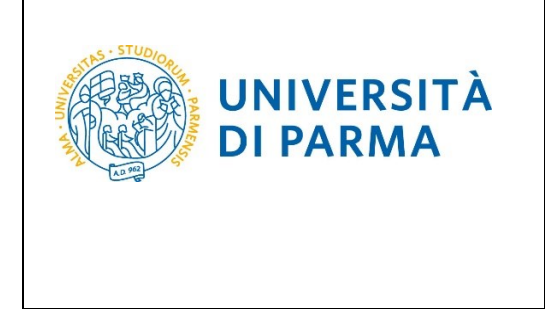

A questo punto, inserisci i dati del **Titolo di Studio Superiore** e i dati relativi al **Titolo di Studio Universitario.** 

<u>Nel caso in cui i dati fossero già presenti a sistema (ad esempio perché hai già studiato presso</u> <u>questo Ateneo e/o hai gia partecipato ad un concorso di ammissione) troverai, accanto ai titoli,</u> la spunta <del>V</del>.

| Qualifications                                                                                                    |                                                                                                    |                         |                                           | F Legend:                                  |
|----------------------------------------------------------------------------------------------------|----------------------------------------------------------------------------------------------------|-------------------------|-------------------------------------------|--------------------------------------------|
|                                                                                                    | 🧹 Complete                                                                                                    |                         |                                           |                                            |
| Your qualifications need to be listed here.                                                                                                    | Incomplete                                                                                                    |                         |                                           |                                            |
| If the data you enter correspond to the course requirements, the fields Block sta                                                                                                    | tus and Qualification status will turn green.                                                                           |                         |                                           | Declared qualification                     |
| Should the qualifications not correspond to the course requirements, the qualific<br>column Action to modify or add data                                                                                                    | ation which is either incomplete or incorrect will appear in the field Qualifications which do not grant access. Clici  | k on "Modify quali      | fications" (paper and pencil icon) in the | <ul> <li>Required qualification</li> </ul> |
| First and second cycle degree courses - single cycle degree courses - If you a                                                                                                    | re experiencing problems, please dial 0521,902050 or send an e-mail to <b>helpdesk,studenti@unipr,it</b> specifying you | ir name. surname.       | tax identification code and what problems | Non-mandatory qualification                |
| you are experiencing.                                                                                                    |                                                                                                    |                         |                                           | Modify qualification                       |
| Post-graduate courses - If you are experiencing problems, you must contact the                                                                                                    | competent secretariats, specifying your name, surname, tax identification code and what problems you are experie        | encing:                 |                                           | 🔍 See qualification details                |
| <ul> <li>Post graduate Masters master.formazionepermanente@unipr.it</li> <li>PhDs dottorati@unipr.it</li> <li>Schools of Specialization specializzazioni@unipr.it</li> <li>Advanced courses perfezionamento@unipr.it</li> </ul> |                                                                                                    |                         |                                           | Delete qualification                       |
| Required qualifications                                                                                                    |                                                                                                    |                         |                                           |                                            |
| All required qualifications need to be entered in order to proceed.                                                                                                    |                                                                                                    |                         |                                           |                                            |
| In this section you must enter the qualification required to access the degree co                                                                                                    | urse you have chosen.                                                                                                   |                         |                                           |                                            |
| Block                                                                                                    |                                                                                                    | Qualification           |                                           |                                            |
| status Qualification                                                                                                    | Note                                                                                                    | status                  | Action                                    |                                            |
| Secondary school higher certificate                                                                                                    |                                                                                                    | ۰                       | Enter                                     |                                            |
| Outlet Qualifications            A         If access to the course requires you to have other qualifications in addition           Qualification 1:         Block           Block         vaulification                         | to the one above, you must add at least one from the qualifications listed.                                             | Qualification<br>status | Action                                    |                                            |
| FIRST LEVEL DEGREE                                                                                                    |                                                                                                    | ۰                       | Enter                                     |                                            |
| Qualification 2:                                                                                                    |                                                                                                    |                         |                                           |                                            |
| Block<br>status Qualification                                                                                                    | Notes                                                                                                    | Qualification<br>status | Action                                    |                                            |
| V DEGREE                                                                                                    |                                                                                                    | ۰                       | Enter                                     |                                            |
| Qualification 3:                                                                                                    |                                                                                                    |                         |                                           |                                            |
| Block<br>status Qualification                                                                                                    | Notes                                                                                                    | Qualification<br>status | Action                                    |                                            |
| V Titolo straniero                                                                                                    |                                                                                                    | ۰                       | Enter                                     |                                            |
| Previous Next                                                                                                    |                                                                                                    |                         |                                           |                                            |

Ti comparirà la seguente schermata in cui dovrai specificare **dove hai conseguito il titolo**. Dopo aver spuntato i dati richiesti, **Procedi**.

| WNIVERSITÀ DI PARMA Serv                                                                                |                                                                                                    | Servizi online 🛛 🗮             |
|----------------------------------------------------------------------------------------------------|----------------------------------------------------------------------------------------------------|--------------------------------|
| Details of the required of<br>In order to proceed you must enter<br>Country and Institution of qualific | qualification<br>: the country and institution where you obtained your qualification.<br>:ation obtained | ↓ Legend:<br>★ Mandatory Field |
| High School Qualification:<br>High School Institution:                                                  | <ul> <li>Italian</li> <li>Abroad</li> <li>Italy</li> <li>Abroad</li> </ul>                               |                                |
| Previous                                                                                                |                                                                                                    |                                |

| A.A. 2020/2021 | Documento: S3_Iscrizione concorso | Pagina 8 di 17 |
|----------------|-----------------------------------|----------------|
|                |                                   |                |

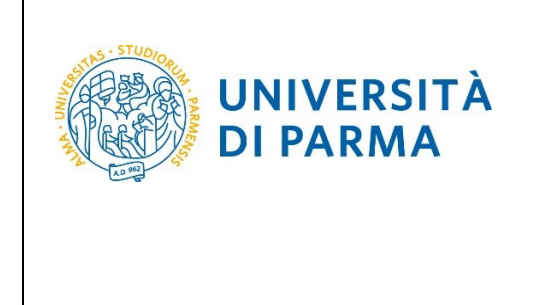

**Se hai conseguito il titolo all'estero**, ti verrà chiesto di inserire manualmente il nome del tuo istituto e i dati ad esso connessi.

**Se hai conseguito un titolo in Italia** invece, dovrai specificare l'istituto in cui hai conseguito il titolo tra quelli presenti in elenco, effettuando una **ricerca**.

Il sistema contiene tutti gli istituti di tutti i comuni italiani. Per facilitare la ricerca restringi l'ambito, indicando la **provincia** e il **comune** dell'istituto.

Dopo avere impostato i filtri di ricerca, premi Cerca istituto.

| UNIVERSIT                                                                                                    | À DI PARMA                                                                                                    | Servizi online 🛛 🚍 |
|----------------------------------------------------------------------------------------------------|----------------------------------------------------------------------------------------------------|--------------------|
| Searching for High School I<br>In order to continue, you must set the p<br>After entering the data, you will see the<br>IT IS IMPORTANT to indicate correctly by<br>In order to facilitate the same that the<br>Bachelor. Master, and Single cycle de<br>Post-graduate courses - In case of diffi<br>e master master, formationegerm | Institute<br>arameters to search for the institute where you obtained your high school qualification.<br>Ilist of high school surveyed by the Ministry of Education. University and Research, among which you can choose the one where you obtained your qualification.<br>He high school institute where you obtained your qualification, because the University will ask the institution you indicated to confirm the qualification data you have certified,<br>etcl you to use the parameters Province and City.<br>gree courses in case of difficulty, call the number 0521902050 or write us at <u>helpdesk.studentiskunjer.it</u> specifying name, surname, tax code and what problems you experienced.<br>culty, you should contract the appropriate secretariats, specifying name, surname, tax code and what problems you experienced. | Legend:            |
| <ul> <li>PhDs dottorati@unipr.it</li> <li>Graduate school specializzazioni</li> <li>Master classes perfezionamento</li> </ul>                                                                                                    | Qunjpr.it<br>Qunjpr.it                                                                                                    |                    |
| Province                                                                                                    | Parma                                                                                                    | ~                  |
| City                                                                                                    | Parma                                                                                                    | ~                  |
| City (insert the name)                                                                                                    |                                                                                                    |                    |
| Name of the High School<br>Institute                                                                                                    | Enter the name of the city only if it does not appear in the list Vou can also indicate only part of the name of the institution                                                                                                    |                    |
| Ordering criteria                                                                                                    |                                                                                                    |                    |
| Order by                                                                                                    | Institution                                                                                                    | ✓                  |
| Order                                                                                                    | Ascending                                                                                                    | ✓                  |
| Searching for institution                                                                                                    |                                                                                                    |                    |

Ti verrà mostrato l'elenco degli istituti della provincia e del comune selezionati. Seleziona, quindi, il tuo istituto. Dopo aver spuntato la voce del tuo istituto, clicca su **Procedi**.

| A.A. 2020/2021 | Documento: S3_Iscrizione concorso | Pagina 9 di 17 |
|----------------|-----------------------------------|----------------|

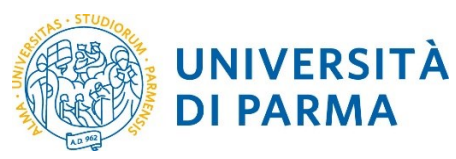

# GUIDA ALL'ISCRIZIONE ON-LINE AL CONCORSO DI AMMISSIONE PER IL CORSO IN ELECTRONIC ENGINEERING FOR INTELLIGENT VEHICLES (LM) A.A. 2022/23

|                                                                        |                              | (PR)          |                     |                        |                     |
|------------------------------------------------------------------------|------------------------------|---------------|---------------------|------------------------|---------------------|
| C LICEO SCIENTIFICO ATTILIO BERTOLUCCI                                 | VIA TOSCANA, 10/A            | Parma<br>(PR) | Liceo Scientifico   |                        |                     |
| C LICEO SCIENTIFICO LICEO SCIENT. MUS. SPORT " BERTOLUCCI"             | VIA TOSCANA, 10/A            | Parma<br>(PR) | Liceo Scientifico   |                        |                     |
| C LICEO SCIENTIFICO LICEO SCIENTIFICO SAN BENEDETTO INDIRIZZO SPORTIVO | PIAZZALE SAN<br>BENEDETTO, 5 | Parma<br>(PR) | Liceo Scientifico   |                        |                     |
| C LICEO SCIENTIFICO M.LUIGIA (ANNESSO CONVITTO)                        | VIA LALATTA, 14              | Parma<br>(PR) | Liceo Scientifico   | ISTITUTO<br>PRINCIPALE | ISTITUTO PRINCIPALE |
| C LICEO SCIENTIFICO MARCONI                                            | VIA COSTITUENTE, 2           | Parma<br>(PR) | Liceo Scientifico   | ISTITUTO<br>PRINCIPALE | ISTITUTO PRINCIPALE |
| C LICEO SCIENTIFICO S. BENEDETTO                                       | PIAZZALE S.BENEDETTO, 5      | Parma<br>(PR) | Liceo Scientifico   |                        |                     |
| LICEO SCIENTIFICO ULIVI                                                | VIALE MARIA LUIGIA, 3        | Parma<br>(PR) | Liceo Scientifico   | ISTITUTO<br>PRINCIPALE | ISTITUTO PRINCIPALE |
| ) LICEO SCIENZE SOCIALI (ex IST. MAGISTRALE) "ALBERTINA SANVITALE"     | P.LE S. SEPOLCRO, 3          | Parma<br>(PR) | Istituto Magistrale |                        |                     |
| ) LICEO SCIENZE SOCIALI (ex IST. MAGISTRALE) ALBERTINA SANVITALE       | PIAZZALE S. SEPOLCRO, 3      | Parma<br>(PR) | Istituto Magistrale | ISTITUTO<br>PRINCIPALE | ISTITUTO PRINCIPALE |
| ) LICEO SCIENZE SOCIALI (ex IST. MAGISTRALE) EUGENIO PORTA             | VIA TOMMASINI, 30            | Parma<br>(PR) | Istituto Magistrale |                        |                     |
|                                                                        |                              | Parma         |                     |                        |                     |

Inserisci poi il tipo di diploma, l'anno di conseguimento, la data e il voto.

N.B. Quando inserisci il voto non indicare la base ma solo il numeratore (es. se hai preso 85, nella casella corrispondente indica 85 e non 85/100). Dopo aver inserito queste informazioni, clicca su **Procedi.** 

| UNIVERS                                                                                                    | ITÀ DI PARMA                                                                                                    | ervizi online 🛛 🗮              |
|----------------------------------------------------------------------------------------------------|----------------------------------------------------------------------------------------------------|--------------------------------|
| Data of High School Qu<br>Enter the type of High School Diplo                                                                                                    | alification                                                                                                    | ∓ Legend:<br>★ Mandatory Field |
| Bachelor, Master, and Single cyc<br>you experienced.                                                                                                    | le degree courses in case of difficulty, call the number 0521902050 or write us at helpdesk.studenti@unipr.it specifying name, surname, tax code and what proble                                                    | ems                            |
| Post-graduate courses - In case o<br>master master.formazione<br>PhDs dottorati@unipr.it<br>Graduate school specializza<br>Master classes perfezionam<br>High School Diploma | f difficulty, you should contact the appropriate secretariats, specifying name, surname, tax code and what problems you experienced.<br><u>permanente@unipr.it</u><br><u>sioni@unipr.it</u><br><u>ento@unipr.it</u> |                                |
| Type of High School<br>Qualification*                                                                                                    | MATURITA' SCIENTIFICA                                                                                                    | <b>v</b>                       |
| Year of achievement*                                                                                                    | 2021                                                                                                    |                                |
| Date of achievement*                                                                                                    | 30/06/2021                                                                                                    | 1                              |
|                                                                                                    | (gg/MM/yyyy)                                                                                                    |                                |
| Grade*                                                                                                    | 98                                                                                                    |                                |
| Cum Laude                                                                                                    |                                                                                                    | _                              |
| Type of qualification                                                                                                    |                                                                                                    |                                |
| Supplementary year                                                                                                    | O No one                                                                                                    |                                |
|                                                                                                    | Supplementary year in this institution                                                                                                    |                                |
|                                                                                                    | O supplementary year in other institution                                                                                                    |                                |
| Supplementary year                                                                                                    |                                                                                                    |                                |
| Previous Continue                                                                                                    |                                                                                                    |                                |
| A.A. 2020                                                                                                    | /2021 Documento: S3_Iscrizione concorso                                                                                                    | Pagina 10 di 17                |
|                                                                                                    |                                                                                                    |                                |

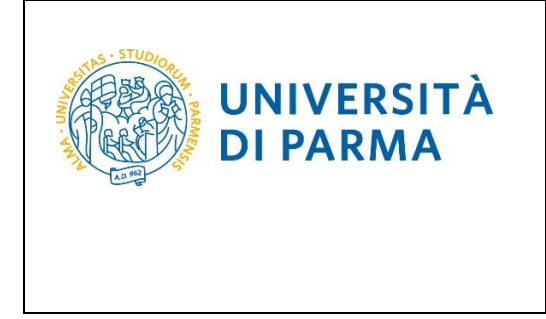

L'inserimento delle informazioni sul titolo di studio superiore è ora completato e a fianco del titolo dichiarato sarà mostrato il simbolo 🥓

|                                                                       | Requ   | ired qualifications                 |      |               |  |
|-----------------------------------------------------------------------|--------|-------------------------------------|------|---------------|--|
| ▲ All required qualifications need to be entered in order to proceed. |        |                                     |      |               |  |
|                                                                       | Block  | en liferation                       |      | Qualification |  |
|                                                                       | status | Secondary school higher certificate | NOLE | e e           |  |
|                                                                       |        |                                     |      |               |  |

A questo punto, **Inserisci** i dati relativi al tuo titolo di studio universitario.

(Nel caso di inserimento di "<u>Titolo Straniero</u>", dopo aver cliccato 'Inserisci' ti sarà mostrata una pagina in cui dovrai specificare: Nazione, Titolo e, se già conseguito, anche Data e Voto).

| ·                |                                                                                                    |                                                                                                    |                 |                                              |                             |  |
|------------------|----------------------------------------------------------------------------------------------------|----------------------------------------------------------------------------------------------------|-----------------|----------------------------------------------|-----------------------------|--|
| Qua              | ifications                                                                                                    |                                                                                                    |                 |                                              | Eegend:                     |  |
|                  |                                                                                                    |                                                                                                    |                 |                                              | Complete                    |  |
| Tourq            | dumentoria neco to be nated nere.                                                                                                    |                                                                                                    |                 |                                              | Incomplete                  |  |
| If the c         | ata you enter correspond to the course requirements, the fields <b>Block st</b>                                                                                                    | atus and Qualification status will turn green.                                                                          |                 |                                              | Declared qualification      |  |
| Should           | the qualifications not correspond to the course requirements, the qualifi<br>Action to modify or add data.                                                                                                    | cation which is either incomplete or incorrect will appear in the field Qualifications which do not grant access. Click | on "Modify qua  | lifications" (paper and pencil icon) in the  | Required qualification      |  |
| First a          | nd second cycle degree courses - single cycle degree courses - If you a                                                                                                    | are experiencing problems, please dial 0521.902050 or send an e-mail to helpdesk.studenti@unipr.it specifying you       | r name, surname | e. tax identification code and what problems | Non-mandatory qualification |  |
| you an           | e experiencing.                                                                                                    |                                                                                                    |                 |                                              | Modify qualification        |  |
| Post-g           | raduate courses - If you are experiencing problems, you must contact th                                                                                                    | e competent secretariats, specifying your name, surname, tax identification code and what problems you are experie      | ncing:          |                                              | See qualification details   |  |
|                  | Post graduate Masters <u>master.formazionepermanente@unipr.it</u><br>hDs <u>dottorati@unipr.it</u><br>schools of Specialization <u>pecializzazioni@unipr.it</u><br>divanced courses <u>perfezionamento@unipr.it</u> |                                                                                                    |                 |                                              | Delete qualification        |  |
| ⊢ Re             | quired qualifications                                                                                                    |                                                                                                    |                 |                                              |                             |  |
|                  |                                                                                                    |                                                                                                    |                 |                                              |                             |  |
| In th            | s section you must enter the qualification required to access the degree c                                                                                                    | ourse you have chosen.                                                                                                  |                 |                                              |                             |  |
| Rio              | -6                                                                                                    |                                                                                                    | Qualification   |                                              |                             |  |
| stat             | us Qualification                                                                                                    | Note                                                                                                    | status          | Action                                       |                             |  |
| <b>~</b>         | Secondary school higher certificate                                                                                                    |                                                                                                    | ۰               | چ 🔞 😼                                        |                             |  |
|                  |                                                                                                    | 1                                                                                                    |                 |                                              |                             |  |
| Ot               | ner qualifications                                                                                                    |                                                                                                    |                 |                                              |                             |  |
| <u> </u>         | f access to the course requires you to have other qualifications in addition                                                                                                    | to the one above, you must add at least one from the qualifications listed.                                             |                 |                                              |                             |  |
| Qualification 1: |                                                                                                    |                                                                                                    |                 |                                              |                             |  |
| Blo              | ck                                                                                                    |                                                                                                    | Qualification   |                                              |                             |  |
| stat             | us Qualification                                                                                                    | Notes                                                                                                    | status          | Action                                       |                             |  |
| ✓                | FIRST LEVEL DEGREE                                                                                                    |                                                                                                    | e               | Enter                                        |                             |  |
| Qua              | Qualification 2:                                                                                                    |                                                                                                    |                 |                                              |                             |  |
| Blo              | ck                                                                                                    |                                                                                                    | Qualification   |                                              |                             |  |
| stat             | us Qualification                                                                                                    | Notes                                                                                                    | status          | Action                                       |                             |  |
|                  | DEGREE                                                                                                    |                                                                                                    | 0               | Enter                                        |                             |  |
| Qua              | lification 3:                                                                                                    |                                                                                                    |                 |                                              |                             |  |
| Blo              | ck                                                                                                    |                                                                                                    | Qualification   |                                              |                             |  |
| stat             | us Qualification                                                                                                    | Notes                                                                                                    | status          | Action                                       |                             |  |
| ✓                | Titolo straniero                                                                                                    |                                                                                                    | e               | Enter                                        |                             |  |
|                  |                                                                                                    |                                                                                                    |                 |                                              |                             |  |
| Prev             | ous Next                                                                                                    |                                                                                                    |                 |                                              |                             |  |
|                  |                                                                                                    |                                                                                                    |                 |                                              |                             |  |

Seleziona l'ente in cui hai conseguito/stai conseguendo il titolo di laurea:

| A.A. 2020/2021 | Documento: S3_Iscrizione concorso | Pagina 11 di 17 |
|----------------|-----------------------------------|-----------------|
|----------------|-----------------------------------|-----------------|

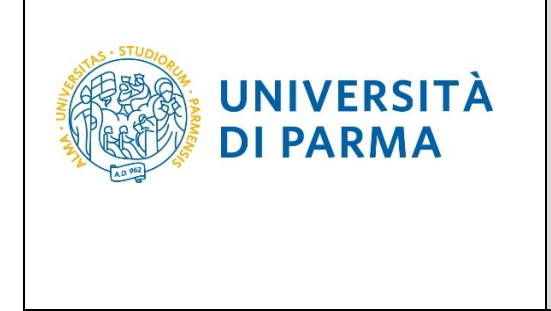

-spuntando 'In questo stesso ateneo', ti verrà chiesto di inserire, nella pagina immediatamente successiva, il corso di laurea;

-spuntando '**In altro ateneo'**, ti verrà chiesto di indicare l'Ateneo di conseguimento, (impostando la ricerca per regione) e, successivamente, il corso di laurea.

| UNIVERS                      | TÀ DI PARMA                                                         | Servizi online             | MENU |
|------------------------------|---------------------------------------------------------------------|----------------------------|------|
| Details of the required      | qualification The institution where you obtained your degree.       | Eegend:<br>Mandatory Field |      |
| Institution of qualificazion | University of Parma     Other University/Higher Education Institute |                            |      |
| Previous Next                |                                                                     |                            |      |

Seleziona, dall'elenco, il corso di laurea conseguito/che stai conseguendo e Prosegui.

| Degree course Select the degree course and the title level (first cycle degree, university diploma, etc.). Bachelor, Master, and Single cycle degree courses in case of difficulty, call the number 0521902050 or write us at helpdesk.studenti@unipr.itspecifying name, surname, tax code and what problems wow experienced.                                                                                                    | <ul> <li>Legend:</li> <li>Mandatory Field</li> </ul> |
|----------------------------------------------------------------------------------------------------|------------------------------------------------------|
| Post caparatetee<br>Post-graduate courses - IIn case of difficulty, you should contact the appropriate secretariats, specifying name, surname, tax code and what problems you experienced.<br>• master master.formazionepermanente@unipr.it<br>• PhDs dottorati@unipr.it<br>• Graduate school specializzazioni@unipr.it<br>• Master classes perfezionamente@unipr.it<br>Celeta the demon source                                                                                                    |                                                      |
| Select the degree course         [0220] ( dal 2001 / 2002 al 2012/2013)         [0248] ( dal 2001 / 2002 al 2010/2011)         [0223]         [0355] ANIMAL PRODUCTION TECHNOLOGY AND FOOD SAFETY         [3005] APPLIED PHARMACEUTICAL SCIENCES ( dal 2009 / 2010 al 2009/2010)         [0221] ARCHITECTURAL SCIENCES         [3002] ARCHITECTURAL SCIENCE         [3003] ARPHTECTURAL SCIENCE         [3034] ARCHITECTURAL SCIENCE         [3054] ARCHITECTURAL SCIENCE         [3054] ARCHITECTURE REGENERATION SUSTAINABILITY         [3060] ARTISTIC, LIBRARYS AND PERFORMING ARTS HERITAGE         [0247] ARTISTIC, THEATRE, CINEMA AND NEW MEDIA HERITAGE STUDIES |                                                      |
| Previous Next                                                                                                    |                                                      |

Successivamente, spunta 'conseguito' e inserisci data, anno e voto di conseguimento del titolo oppure 'non ancora conseguito' e inserisci l'anno in cui conseguirai il titolo.

| A.A. 2020/2021 Documento: S3 Iscrizione concorso Pagina 12 di 17 |
|------------------------------------------------------------------|
|------------------------------------------------------------------|

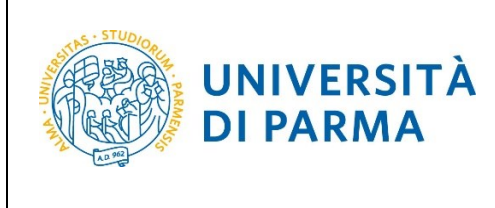

# GUIDA ALL'ISCRIZIONE ON-LINE AL CONCORSO DI AMMISSIONE PER IL CORSO IN ELECTRONIC ENGINEERING FOR INTELLIGENT VEHICLES (LM)

A.A. 2022/23

| WNIVERSITÀ DI PARMA Serv                                                                           |                                                                            | rvizi online 🛛 🚆                      |
|----------------------------------------------------------------------------------------------------|----------------------------------------------------------------------------|---------------------------------------|
| Qualification FIRST LEVI<br>In order to proceed you must enter<br>Data on Qualification FIRST LEVE | EL DEGREE<br>the details of thequalification you have obtained.<br>.DEGREE | ➡ Legend:           ★ Mandatory Field |
| Qualification status*                                                                              | obtained                                                                   |                                       |
| Date of achievement*<br>Academic year*                                                             | O not yet obtained       11/11/2021       (sg/mm/yyyy)                     |                                       |
| Grade*                                                                                             | (for example: In order to indicate 2017/2018, enter 2017)                  |                                       |
| Cum Laude                                                                                          |                                                                            |                                       |
| Curriculum                                                                                         |                                                                            |                                       |
| Previous Next                                                                                      |                                                                            |                                       |

L'inserimento delle informazioni sul titolo di Laurea è quindi completato e, a fianco, sarà mostrato il simbolo 🥩

| Othe            | r qualifications                                     |                                                                  |                                 |        |
|-----------------|------------------------------------------------------|------------------------------------------------------------------|---------------------------------|--------|
| <u> I</u> f a   | ccess to the course requires you to have other quali | ications in addition to the one above, you must add at least one | from the qualifications listed. |        |
| Qualifi         | ication 1:                                           |                                                                  |                                 |        |
| Block<br>status | Qualification                                        | Notes                                                            | Qualification<br>status         | Action |
| ~               | FIRST LEVEL DEGREE                                   |                                                                  | ٥                               | چ 🕼 🥪  |
|                 |                                                      |                                                                  |                                 |        |

Nella pagina successiva, dovrai inserire gli allegati (in merito all'inserimento degli allegati, presta attenzione a quanto specificato nel bando). Per inserire ogni allegato, clicca 'sì' e poi 'Avanti'

| A.A. 2020/2021 | Documento: S3_Iscrizione concorso | Pagina 13 di 17 |
|----------------|-----------------------------------|-----------------|

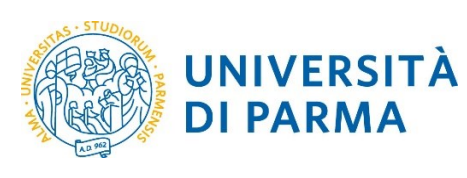

# GUIDA ALL'ISCRIZIONE ON-LINE AL CONCORSO DI AMMISSIONE PER IL CORSO IN ELECTRONIC ENGINEERING FOR INTELLIGENT VEHICLES (LM) A.A. 2022/23

| il mondo che ti asp                                                                                                    | etta                                                                                                    |                                                                                                    | Sel                                                             | rvizi online                                                                                                    |
|----------------------------------------------------------------------------------------------------|----------------------------------------------------------------------------------------------------|----------------------------------------------------------------------------------------------------|-----------------------------------------------------------------|----------------------------------------------------------------------------------------------------|
| Management of titles a<br>Declaration about titles and docur<br>Bachelor, Master, and Single cyo<br>you experienced.<br>Post-graduate courses - lin case:<br>• master master.formazione<br>• PhDs dottorati@wnipr.it<br>• Master classes perfezionam<br>The chosen degree course re<br>call for admission                                                                                                    | nd documents for evaluation<br>nents useful for evaluation<br>le degree courses In case of difficulty, call the number 0521902050 or write us at <u>helpdesk st</u><br>of difficulty, you should contact the appropriate secretariats, specifying name, surname, tax cor<br>permanente@unipr.it<br>requires the following documents and/or study qualifications/titles for admission | tudenti@unipr.itspecifying name, surn<br>de and what problems you experienced<br>n and ranking; further details may | ame, tax code and what problems<br>y be obtained by reading the | <ul> <li>☐ Legend:</li> <li>★ Mandatory F</li> <li>▲ Dettaglio</li> <li>☑ Modifica</li> <li>☑ Elimina</li> </ul> |
| Tiele dune                                                                                                    |                                                                                                    |                                                                                                    | M                                                               |                                                                                                    |
| Transmint of condemic consider                                                                                                    |                                                                                                    | Min                                                                                                    | max                                                             |                                                                                                    |
| English proficional cortificato                                                                                                    |                                                                                                    | 0                                                                                                    | 2                                                               |                                                                                                    |
| Detailed Curriculum Vitae                                                                                                    |                                                                                                    | 1                                                                                                    | 2                                                               |                                                                                                    |
| Copy of a valid ID/passport                                                                                                    |                                                                                                    | 1                                                                                                    | 2                                                               |                                                                                                    |
| Reference letters                                                                                                    |                                                                                                    | 0                                                                                                    | 2                                                               |                                                                                                    |
| Application Form                                                                                                    |                                                                                                    | 1                                                                                                    | 2                                                               |                                                                                                    |
| Copy of a valid residence permit                                                                                                    |                                                                                                    | 0                                                                                                    | 2                                                               |                                                                                                    |
| O No                                                                                                    |                                                                                                    |                                                                                                    |                                                                 |                                                                                                    |
| Previous Next                                                                                                    | TÀ DI PARMA                                                                                                    |                                                                                                    | Servizi                                                         | online                                                                                                    |
| Previous Next           UNIVERSI           il mondo che ti aspet           Declaration title for eval                                                                                                    | TÀ DI PARMA                                                                                                    |                                                                                                    | Servizi                                                         | Online<br>Legend:                                                                                                |
| Previous Next<br>UNIVERSI<br>if mondo che ti aspet<br>Declaration title for evalu<br>Indicates data from the title or evalu                                                                                                    | TÀ DI PARMA<br>uation<br>ation document                                                                                                    |                                                                                                    | Servizi                                                         | Online<br>Legend:<br>Mandatory Field                                                                             |
| Previous Next<br>Wext<br>With Constraints of the second second seco | TÀ DI PARMA<br>ation<br>ation document<br>gree courses in case of difficulty, call the number 0521902050 or write us at helpdesk.studenti@u<br>difficulty, you should contact the appropriate secretariats, specifying name, surname, tax code and<br>armanente@unipr.it<br>sument                                                                                                   | unipr.itspecifying name, surname, tax cor<br>d what problems you experienced.                                       | Servizi<br>9<br>9<br>9                                          | Online<br>Legend:<br>Mandatory Field                                                                             |
| Previous Next<br>Wext<br>With Constraints<br>UNIVERSI<br>I mondo che ti aspet<br>Declaration title for eval<br>First, Second- and Single cycle de<br>experienced.<br>Post-graduate courses - Iln case of<br>• master master.formazionep<br>• PhDs dottorati@unipr.it<br>• Graduate school specializzaz<br>• Master classes perfezioname<br>Detail of the title or evaluation do<br>Typology:*                                                                                                    | TÀ DI PARMA<br>ation<br>ation document<br>gree courses in case of difficulty, call the number 0521902050 or write us at helpdesk.studenti@u<br>difficulty, you should contact the appropriate secretariats, specifying name, surname, tax code and<br>armanent@wnipr.it<br>to@wnipr.it<br>ument<br>Trascript of academic records                                                     | unipr.itspecifying name, surname, tax cor<br>d what problems you experienced.                                       | Servizi<br>a<br>de and what problems you                        | Online<br>Legend:<br>Mandatory Field                                                                             |
| Previous Vext Vervious Vext Vervious Vext Vervious Vervious Vervio   | TÀ DI PARMA<br>ta<br>Uation<br>ation document<br>gree courses in case of difficulty, call the number 0521902050 or write us at helpdesk.studenti@u<br>difficulty, you should contact the appropriate secretariats, specifying name, surname, tax code and<br>armanente@unipr.it<br>oni@unipr.it<br>nto@unipr.it<br>nto@unipr.it<br>Trascript of academic records<br>TOR              | unipr.itspecifying name, surname, tax cor<br>d what problems you experienced.                                       | Servizi                                                         | Online<br>Legend:<br>Mandatory Field                                                                             |
| Previous Vext Vext Vext Vext Vext Vext Vext Vext                                                                                                    | ta TÀ DI PARMA ta Uation ation document gree courses In case of difficulty, call the number 0521902050 or write us at helpdesk.studenti@u difficulty, you should contact the appropriate secretariats. specifying name, surname, tax code and armanent@unipr.it nos@unipr.it Trascript of academic records TOR                                                                       | unipr.itspecifying name, surname, tax co<br>d what problems you experienced.                                        | Servizi                                                         | Online<br>Legend:<br>Mandatory Field                                                                             |

A fianco di ogni allegato inserito, saranno mostrate tre icone: una lente, una matita e un cestino. Dopo aver inserito <u>gli allegati/documenti</u> richiesti, seleziona 'No' e clicca **Avanti**.

| A.A. 2020/2021 | Documento: S3_Iscrizione concorso | Pagina 14 di 17 |
|----------------|-----------------------------------|-----------------|
|                |                                   |                 |

|  | UNIVERSITÀ<br>DI PARMA |
|--|------------------------|
|--|------------------------|

# GUIDA ALL'ISCRIZIONE ON-LINE AL CONCORSO DI AMMISSIONE PER IL CORSO IN ELECTRONIC ENGINEERING FOR INTELLIGENT VEHICLES (LM) A.A. 2022/23

| Management of titles and documents for evaluation                                                                                                    |                            |               |             |              |                        | I Legend:         |
|----------------------------------------------------------------------------------------------------|----------------------------|---------------|-------------|--------------|------------------------|-------------------|
| אומהמצבווובות טו נתופג מוום מטכמווופותג וטו פעמוממנוטוו                                                                                                    |                            |               |             |              |                        | * Mandatory Field |
| Declaration about titles and documents useful for evaluation                                                                                                    |                            |               |             |              |                        | 🔍 Dettaglio       |
| Bachelor, Master, and Single cycle degree courses In case of difficulty, call the number 0521902050 or write us at you experienced.                                                                                                    | <u>nelpdesk.studenti@u</u> | inipr.itspeci | fying name, | surname, tax | code and what problems | J Modifica        |
| Post-graduate courses - lin case of difficulty, you should contact the appropriate secretariats, specifying name, sum,<br>• master master.formazionepermanente@unipr.it<br>• PhDs dottorati@unipr.it<br>• Master classes perfezionamento@unipr.it | ame, tax code and wh       | at problems   | you experie | enced.       |                        | 🕥 Elimina         |
| The chosen degree course requires the following documents and/or study qualifications/titles for call for admission                                                                                                    | admission and rar          | nking; furth  | ner details | s may be ob  | tained by reading the  |                   |
| Title type                                                                                                    |                            |               | Min         |              | Мах                    |                   |
| Trascript of academic records                                                                                                    |                            |               | 1           |              | 5                      |                   |
| English proficiency certificate                                                                                                    |                            |               | 0           |              | 2                      |                   |
| Detailed Curriculum Vitae                                                                                                    |                            |               | 1           |              | 10                     |                   |
| Copy of a valid ID/passport                                                                                                    |                            |               | 1           |              | 2                      |                   |
| Reference letters                                                                                                    |                            |               | 0           |              | 2                      |                   |
| Application Form                                                                                                    |                            |               | 1           |              | 2                      |                   |
| Copy of a valid residence permit                                                                                                    |                            |               | 0           |              | 2                      |                   |
| Declared titles                                                                                                    |                            |               |             |              |                        |                   |
| Title type                                                                                                    | Title                      | Action        | l.          |              |                        |                   |
| Trascript of academic records                                                                                                    | TOR                        | 9             |             | <b></b>      | 6                      |                   |
| Do you want to upload other documents and/or qualifications for evaluation?*  Ves No Previous Next                                                                                                    |                            |               |             |              |                        |                   |

#### Clicca Avanti per confermare le tipologie degli allegati/documenti inseriti.

| WNIVERSITÀ DI PARMA                                                                         | Servizi online | MENU |
|---------------------------------------------------------------------------------------------|----------------|------|
| Confirm declaration title and documents for evaluation                                      |                |      |
| Verify the information provided on the qualifications and documents included for evaluation |                |      |
| Typology                                                                                    | Title          |      |
| Application Form                                                                            | AP             |      |
| Copy of a valid ID/passport                                                                 | ID             |      |
| Detailed Curriculum Vitae                                                                   | CV             |      |
| Trascript of academic records                                                               | TOR            |      |
| Previous                                                                                    |                |      |
|                                                                                             |                |      |

Controlla i dati inseriti nelle pagine precedenti e, se corretti, clicca Conferma.

| A A 2020/2021 Documento: S3 Iscrizione concorso Pagina 15 di 17 |                |                                   |                 |
|-----------------------------------------------------------------|----------------|-----------------------------------|-----------------|
|                                                                 | A.A. 2020/2021 | Documento: S3_Iscrizione concorso | Pagina 15 di 17 |

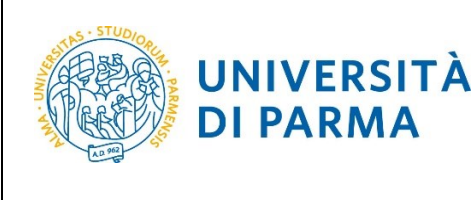

# GUIDA ALL'ISCRIZIONE ON-LINE AL CONCORSO DI AMMISSIONE PER IL CORSO IN ELECTRONIC ENGINEERING FOR INTELLIGENT VEHICLES (LM)

A.A. 2022/23

| UNIVERSITÀ DI PARMA                               | Servizi online 🛛 🗮                                                                                                    |
|---------------------------------------------------|----------------------------------------------------------------------------------------------------|
| Choice confirmation                               |                                                                                                    |
| Check the information about your choices below    |                                                                                                    |
| Choices made                                      |                                                                                                    |
| Type of study                                     | ADVANCED DEGREE                                                                                                    |
| Descriptionn                                      | 5076 - ELECTRONIC ENGINEERING FOR INTELLIGENT VEHICLES                                                                           |
| Valid for                                         |                                                                                                    |
|                                                   |                                                                                                    |
| 1º Detail                                         | 5076 - ELECTRONIC ENGINEERING FOR INTELLIGENT VEHICLES, 389 - AUTONOMOUS DRIVING ENGINEERING, 999 -<br>Italiani/Comunitari       |
| 2º Detail                                         | 5076 - ELECTRONIC ENGINEERING FOR INTELLIGENT VEHICLES, 390 - ELECTRONIC AND COMMUNICATION SYSTEMS,<br>999 - Italiani/Comunitari |
| Administrative category and disability assistance |                                                                                                    |
| Administrative category                           | Italiani/Comunitari                                                                                                    |
| Disability assistance request                     | No                                                                                                    |
| Previous                                          |                                                                                                    |

Al termine della procedura di iscrizione al concorso, ti verrà mostrata una pagina di riepilogo che sarà visibile ogni volta che effettuerai l'accesso alla tua **AREA RISERVATA** relativa ai concorsi, cliccando su concorsi ammissione/corsi accesso cronologico (dal menù SEGRETERIA) e poi sui concorsi nei quali ti sei iscritto.

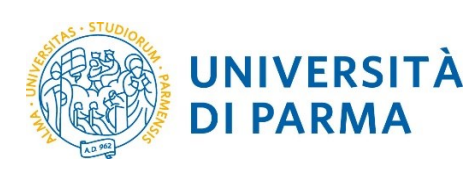

### GUIDA ALL'ISCRIZIONE ON-LINE AL CONCORSO DI AMMISSIONE PER IL CORSO IN ELECTRONIC ENGINEERING FOR INTELLIGENT VEHICLES (LM) A.A. 2022/23

**UNIVERSITÀ DI PARMA** Servizi online Registration summary for Admission to restricted degree courses - Degree with chronological admission procedure You have successfully completed your registration! Proceed with printing the application form where applicable. To pay the admission fee click on the "Payments" button and follow the instructions. ATTENTION: For chronological access degree courses and PhD courses there is no fee to be paid • For courses with chronological access, the identification co nd to your position in the ranking list, but an identification item. Bachelor, Master, and Single cycle degree courses in case of difficulty, call the number 0521902050 or write us at helpdesk.studenti@unipr.itspecifying name, surname, tax code and what problems you experienced. Post-graduate courses - Iin case of difficulty, you should contact the appropriate secretariats, specifying name, surname, tax code and what problems you experienced.

master <u>master.formazionepermanente@unipr.it</u> PhDs dottorati@unipr.it Graduate school specializzazioni@unipr.it Master classes perfezionamento@unipr.it Admission to restricted degree courses – Degree with chronological admission procedure Description 5076 - ELECTRONIC ENGINEERING FOR INTELLIGENT VEHICLES 2022/2023 Year ID code 2 Administrative category and disability assistance Italiani/Comunitari Administrative category Test disability assistance request No Valid for Valid for Detail Admission deadline Pre-matriculation deadline ELECTRONIC ENGINEERING FOR INTELLIGENT VEHICLES, AUTONOMOUS DRIVING ENGINEERING, Ita ELECTRONIC ENGINEERING FOR INTELLIGENT VEHICLES, ELECTRONIC AND COMMUNICATION SYSTEMS, Italiani/Comunitari Evaluation titles Typology Titolo Application Form AP Copy of a valid ID/passport ID Detailed Curriculum Vitae cv Trascript of academic records TOR me Print admission application Payments

A.A. 2020/2021 Documento: S3\_Iscrizione concorso